NYS Unified Court System, Division of Technology

# Electronic Document Delivery System (EDDS)

Supreme & County Court – Criminal User Guide for Court Clerks

May 2020

| Table of Contents                                                                          | Page |
|--------------------------------------------------------------------------------------------|------|
| Introduction                                                                               | 2    |
| Benefits of Electronic Document Delivery System (EDDS)                                     | 2    |
| Preparing Your Documents for Uploading to EDDS                                             | 2    |
| • <u>Service</u>                                                                           | 2    |
| • <u>Filing</u>                                                                            | 2    |
| <u>Authorized Case and Document Types</u>                                                  | 3    |
| How to Submit Documents via EDDS (Sender):                                                 | 4    |
| <u>Step 1: Welcome</u>                                                                     | 4    |
| <u>Step 2: Getting Started</u>                                                             | 5    |
| <u>Step 3: Enter Your Information</u>                                                      | 6    |
| <u>Step 4: Select a Court</u>                                                              | 7    |
| <u>Step 5: Select Case Type</u>                                                            | 8    |
| <u>Step 6: Attach PDF Documents for Uploading</u>                                          | 9    |
| <u>Step 7: Review Your Information</u>                                                     | 10   |
| <u>Step 8: Thank You</u>                                                                   | 11   |
| <u>Step 9: Automated Receipt Confirmation Email</u>                                        | 12   |
| <u>Step 10-A: Email Confirming Acceptance and/or Filing of Documents</u>                   | 13   |
| <u>Step 10-B: Email Returning Documents for Correction</u>                                 | 14   |
| How to Review Documents Submitted via EDDS (Clerk):                                        | 15   |
| <u>Step 1: NYSCEF Home Page</u>                                                            | 15   |
| • <u>Step 2: Login</u>                                                                     | 16   |
| <u>Step 3: Welcome</u>                                                                     | 17   |
| <u>Step 4: To-Do-List (select user group)</u>                                              | 17   |
| <u>Step 5: To-Do List (submissions list)</u>                                               | 18   |
| <u>Step 6: To-Do Item – Process Document (review documents)</u>                            | 19   |
| Steps for Processing Documents:                                                            | 20   |
| <u>Step 7-A: To-Do Item – Process Document (comments)</u>                                  | 20   |
| <ul> <li><u>Step 7-B: To-Do Item – Process Document (process all documents)</u></li> </ul> | 20   |
| <u>Step 7-C: To-Do Item Complete</u>                                                       | 21   |
| Steps for Returning Documents:                                                             | 22   |
| <ul> <li><u>Step 8-A: To-Do Item – Process Document (return all documents)</u></li> </ul>  | 22   |
| <u>Step 8-B: Return Document</u>                                                           | 22   |
| <u>Step 8-C: Return Document Confirmation</u>                                              | 23   |
| After Document Is Reviewed and Processed                                                   | 24   |
| Retrieving a Processed Document:                                                           | 25   |
| <u>Step 1-A: NYSCEF Home Page</u>                                                          | 25   |
| <u>Step 1-B: Document Search</u>                                                           | 25   |
| <u>Step 1-C: Search Results</u>                                                            | 26   |
| <u>Step 2-A: NYSCEF Home Page</u>                                                          | 27   |
| <u>Step 2-B: Container Search (select container and date)</u>                              | 27   |
| <u>Step 2-C: Container Search (submissions list)</u>                                       | 28   |
| <u>Step 2-D: Search Results</u>                                                            | 29   |

## Introduction (back to top)

The Electronic Document Delivery System (EDDS) was developed to ensure access to New York's courts for approved proceedings during the COVID-19 pandemic. EDDS provides secure and efficient electronic delivery of documents, eliminating the need for physical contact at the courthouse. EDDS serves as a "virtual post office" for defense attorneys, prosecutors, probation departments, correction departments, law enforcement agencies, treatment service providers and other interested parties to submit documents to the court.

### Benefits of Electronic Document Delivery System (EDDS) (back to top)

- 1. Provides a secure method to electronically transmit documents
- 2. Enforces strict controls over document visibility
- 3. Includes comprehensive built-in virus checking
- 4. Tracks the sending/receiving of documents for audit purposes
- 5. Retains all documents in statewide content management system

### Preparing Your Documents for Uploading to EDDS (back to top)

Your PDF document must comply with the following criteria:

- PDF/A
- Text Searchable (OCR)
- 1-inch margins
- Resolution of 200 dots per inch
- Flattened (if multi-layered)
- NOT password-protected or encrypted
- NOT contain any objects
- NOT have long file name

EDDS requires that all submitted documents conform to PDF/A specifications. EDDS will not accept documents that contain open action tags or JavaScript. Documents may not be accepted if the above specifications are not met.

### Service (back to top)

Document submission via EDDS does not constitute service of the document upon any other party. If service is required, you must serve by some other electronic means, including email or facsimile, and upload a Proof of Service document (i.e., Affidavit, Affirmation or Acknowledgement) with your submission.

### Filing (back to top)

Document submission via EDDS does not constitute filing, but you can request that your document is accepted for filing by checking the *Filing* box on the *Enter Your Information* screen [*see* How to Submit Documents via EDDS, <u>Step 3: Enter Your Information</u>]. After reviewing the document, the Court or County Clerk, as applicable, determines if the document meets established filing requirements and is suitable for filing, and you will get an email notifying you of whether your document is accepted for filing or not [*see* How to Submit Documents via EDDS, <u>Step 10-A: Email Confirming Acceptance and/or Filing of Documents</u> and <u>Step 10-B: Email Returning Documents for Correction</u>].

### Authorized Case and Document Types (back to top)

Criminal case types and document types authorized for EDDS submission may vary from week to week and from one court or judicial district to the next. If you are unsure whether your documents are authorized for submission via EDDS, contact the applicable Court or Judicial District Office to confirm before submitting. To find court contact information, use the Court Locator on the Unified Court System's public webpage at:

<u>http://www.nycourts.gov/courts/index.shtml</u>, choose the county and court type from the dropdown menus, and then click the *Find the Court* button.

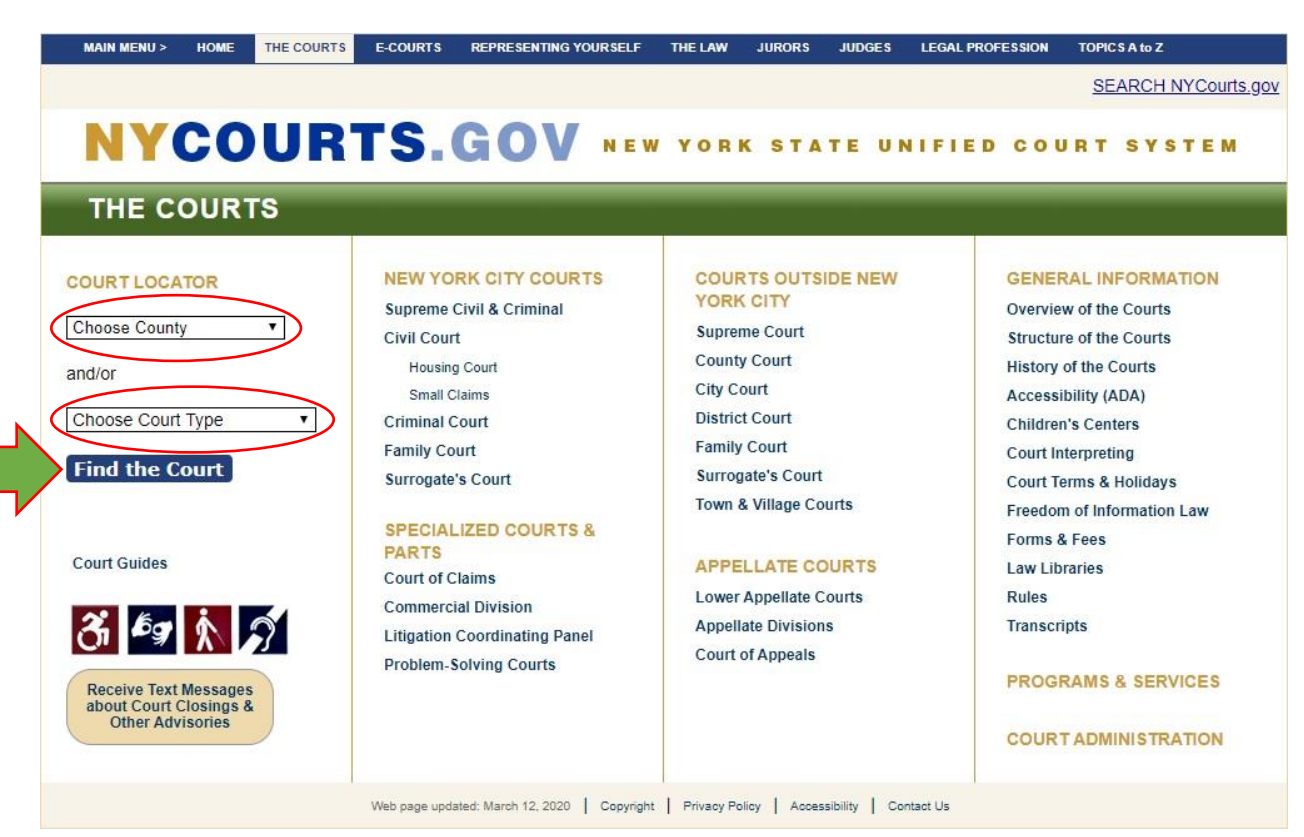

### How to Submit Documents via EDDS (Sender)

Each Supreme & County Court will identify their targeted EDDS document submitters for criminal cases (i.e., defense attorneys, prosecutors, probation departments, correction departments, law enforcement agencies, treatment service providers, etc.) and provide them with the following instructions on how to electronically submit documents.

### Step 1: Welcome (back to top)

Go to the Electronic Document Delivery System webpage at: https://iappscontent.courts.state.ny.us/NYSCEF/live/edds.htm

To enter the site, click the *Supreme Court* – *Criminal Term* link for superior criminal courts inside the five boroughs of New York City (i.e., Bronx, Kings, New York, Queens and Richmond Counties) or click the *County Court* – *Criminal Term* link for superior criminal courts outside New York City.

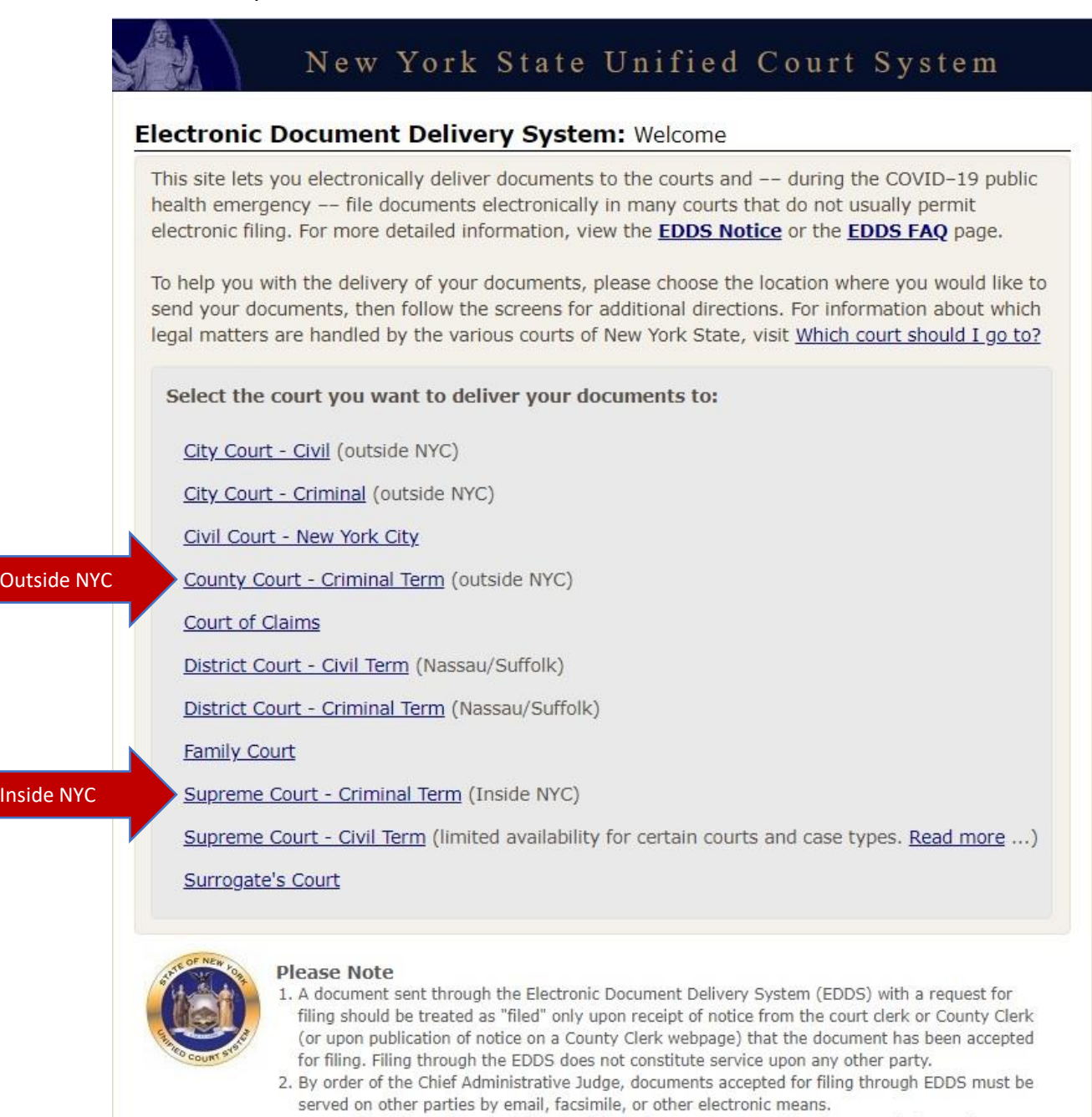

3. EDDS should NOT be used for the filing of emergency applications. For information on filing such applications please contact the court directly.

### **Step 2:** Getting Started (back to top)

After reading the instructions, click the *Next* button to begin your submission.

# New York State Unified Court System

### Electronic Document Delivery System: Getting Started

This site lets you electronically deliver documents to the courts and -- during the COVID-19 public health emergency -- to file documents electronically in many courts that do not usually permit electronic filing. For more detailed information, view the **EDDS Notice**, the **EDDS FAQ** page or the **EDDS User Manual**. Otherwise, follow the instructions below and click Next to continue.

### Step 1: Getting the Documents Ready

EDDS does not create or fill out court papers, like a Petition or Motion. If you have not created or filled out your court papers and need information or forms:

- Visit the CourtHelp website to see if there is a DIY (Do-It-Yourself) Form available for your case
- Find a court form from the Forms website
- Find a lawyer for help

IMPORTANT: The documents must be saved as a PDF file to use this system.

### Step 2: Delivering the Document

In the screens that follow, you will be asked to:

- 1. Enter your contact information. The court will use this to contact you and is not shared with anyone else.
- 2. Check the box if you are requesting that the documents be filed by the court clerk.
- 3. Select the court you want to deliver your documents to.
- 4. Pick the kind of case your documents are for.
- 5. Upload the document you are sending. You can upload more than one PDF document.
- 6. Electronically deliver the documents to court.

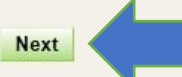

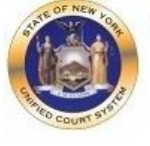

### **Please Note**

- A document sent through the Electronic Document Delivery System (EDDS) with a request for filing should be treated as "filedâ€□ only upon receipt of notice from the court clerk or County Clerk (or upon publication of notice on a County Clerk webpage) that the document has been accepted for filing. Filing through the EDDS does not constitute service upon any other party.
- By order of the Chief Administrative Judge, documents accepted for filing through EDDS must be served on other parties by email, facsimile, or other electronic means.
- 3. EDDS should NOT be used for the filing of emergency applications. For information on filing such applications please contact the court directly.

## **Step 3:** Enter Your Information (back to top)

Enter your name and contact information, case information, and briefly explain why you are submitting the document(s). You must complete all fields marked with an asterisk (\*). You can enter "Not Applicable" in the *Case Number* field if a case number has not been assigned yet. Check the *Filing* box if you want the document(s) filed by the Court or County Clerk, as applicable. Click the *Next* button to continue.

| ease enter yo<br>onfirmation er  | r contact information belo<br>ail will be sent to the emai | w. This information will not be shared with the general public. A<br>il address you enter. * Required fields |
|----------------------------------|------------------------------------------------------------|----------------------------------------------------------------------------------------------------|
| rst Name *<br>Villiam            | Middle Name                                                | Last Name *<br>Test                                                                                          |
| rganization/A                    | ency/Firm Name *                                           | - OP - I do not have a lawyor                                                                                |
| none Number                      | enter as 123-456-7890) *                                   |                                                                                                    |
| mail Address                     |                                                            |                                                                                                    |
| rtest@mail.con                   |                                                            |                                                                                                    |
| eople of the St                  | te of New York                                             | a if you don't have a lawyer) *                                                                              |
| arty Role (e.g.<br>rosecutor     | petitioner, plaintiff, respondent,                         | , etc.) *                                                                                                    |
| ase Number *<br>234/2020         |                                                            |                                                                                                    |
| ase Title *                      |                                                            |                                                                                                    |
| eople of the St                  | te of New York -vs- John Doe                               | e                                                                                                    |
| otion Number                     | (if applicable)                                            |                                                                                                    |
|                                  |                                                            |                                                                                                    |
| eason for sen                    | ing documents *                                            | udes", as "letter to south description assessed astillars at "                                               |
| eason for sen<br>or example: "co | ing documents *<br>y of papers requested by the ju         | udge"; or "letter to court describing proposed settlement")                                                  |

### **Step 4:** Select a Court (back to top)

Scroll through the list and select the county where you want to submit your document(s). Click the *Next* button to continue.

• If you clicked the *Supreme Court – Criminal Term* link to enter the site, only the five counties within New York City are available, and the drop-down menu displays as follows:

| elect the court    | from the list below, then clic  | k Next. |  |  |
|--------------------|---------------------------------|---------|--|--|
| ourt (scroll if yo | u don't see your court)         |         |  |  |
| Bronx Supreme C    | Court - Criminal Term (EDDS)    |         |  |  |
| Kings County - St  | upreme Court (Criminal Term) (E | DDS)    |  |  |
| New York Supren    | ne Court - Criminal Term (EDDS  | )       |  |  |
| Queens Supreme     | Court - Criminal Term (EDDS)    |         |  |  |
| Richmond Suprer    | me Court - Criminal Term (EDDS  | )       |  |  |

• If you clicked the *County Court – Criminal Term* link to enter the site, only counties outside New York City are available, and the drop-down menu displays as follows:

# New York State Unified Court System

# Electronic Document Delivery System: Select a Court

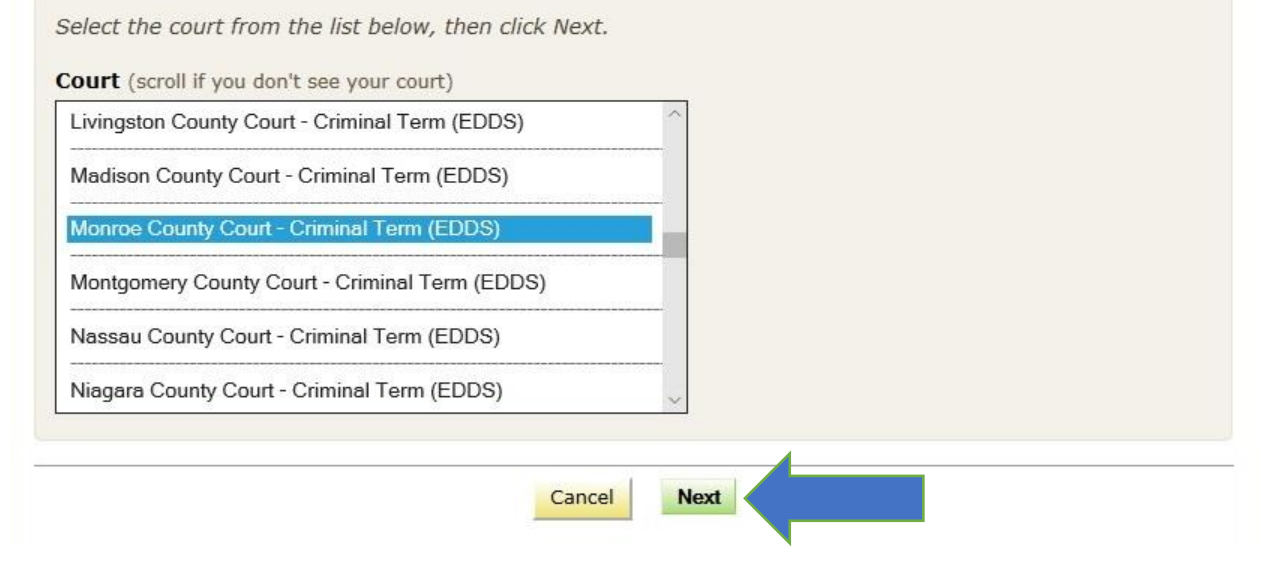

# **Step 5:** Select Case Type (back to top)

Select the case type from the drop-down list. Click the *Next* button to continue. NOTE: For most superior criminal courts, the only case type available is Criminal, and it is the default value in the drop-down list.

|                                                          | New York State Unified Court System                                                                 |
|----------------------------------------------------------|----------------------------------------------------------------------------------------------------|
| lectronic                                                | Document Delivery System: Select Case Type                                                          |
|                                                          |                                                                                                    |
| Case Type                                                | ase type from the drop-down menu, then click Next.                                                  |
| Criminal                                                 | ~                                                                                                   |
|                                                          | Cancel Next                                                                                         |
|                                                          |                                                                                                    |
|                                                          | New York State Unified Court System                                                                 |
| lectronic                                                | Designed Delivery Contains Children T                                                               |
| lectionic                                                | Document Delivery System: Select Case Type                                                          |
| Court: Bronx                                             | Supreme Court - Criminal Term (EDDS) Inside NYC                                                     |
| Court: Bronx                                             | Supreme Court - Criminal Term (EDDS) Inside NYC ase type from the drop-down menu, then click Next.  |
| Court: Bronx :<br>Select the ca<br>Case Type             | Supreme Court - Criminal Term (EDDS) Inside NYC rase type from the drop-down menu, then click Next. |
| Court: Bronx :<br>Select the ca<br>Case Type<br>Criminal | Supreme Court - Criminal Term (EDDS) Inside NYC ase type from the drop-down menu, then click Next.  |
| Court: Bronx :<br>Select the ca<br>Case Type             | Supreme Court - Criminal Term (EDDS) Inside NYC ase type from the drop-down menu, then click Next.  |

# **Step 6:** Attach PDF Documents for Uploading (back to top)

Select the *Document Type* you are submitting from the drop-down list and click the *Browse…* button to upload your PDF file. If you have more than five documents to submit, click the *Add More Documents* button. Click the *Next* button to continue.

| urt: Bronx Supreme Court - Criminal Terr  | m (EDDS)                                       |
|-------------------------------------------|------------------------------------------------|
| se Type: Criminal                         |                                                |
| lect a document type from the drop-dow    | m menu and attach your PDFs. * Required fields |
| ain Document                              |                                                |
| Document Type *                           |                                                |
| MOTION-                                   |                                                |
| Attach your PDE (Max size 100 MB) *       |                                                |
| C:\Users\wperritt\Documents\Noti Browse.  |                                                |
| Document Description                      |                                                |
|                                           |                                                |
|                                           |                                                |
| ocument 2                                 |                                                |
|                                           | PT.                                            |
| AFFIDAVIT OR AFFIRMATION IN SUPPOR        | <u>.</u>                                       |
| Attach your PDF (Max size 100 MB)         |                                                |
| c. users wperritt/Documents/Affid Drowse. |                                                |
| Document Description                      |                                                |
|                                           |                                                |
| ocument 3                                 |                                                |
| Document Type                             |                                                |
| AFFIRMATION/AFFIDAVIT OF SERVICE-         | . · · · · · · · · · · · · · · · · · · ·        |
| Attach your PDF (May size 100 MB)         |                                                |
| C:\Users\wperritt\Documents\Affic Browse. |                                                |
| Document Description                      |                                                |
|                                           |                                                |
|                                           |                                                |
| ocument 4                                 |                                                |
| Document Type                             |                                                |
| CERTIFICATE OF COMPLIANCE (COC)           | Y                                              |
| Attach your PDF (Max size 100 MB)         |                                                |
| C:\Users\wperritt\Documents\Cert  Browse. | 222 · · · · · · · · · · · · · · · · · ·        |
| Document Description                      |                                                |
|                                           |                                                |
| ocument 5                                 |                                                |
| Document Type                             |                                                |
| CERTIFICATE OF READINESS                  | ~                                              |
| Attach your PDF (Max size 100 MB)         |                                                |
| C:\Users\wperritt\Documents\Cert Browse.  |                                                |
| Document Description                      |                                                |
| -                                         |                                                |
|                                           |                                                |

Review the information you entered. Click the *Change My Information* link to correct your contact information. Click the *Cancel* button and start over to change any other information. Click the *Send Documents* button to finish the submission.

### New York State Unified Court System Electronic Document Delivery System: Review Your Information Review your contact information and the documents ready to be sent. 1. To change your contact information, click the "Change My Information" link below 2. To change the court, case type, or documents, you MUST click cancel and start over Court: Bronx Supreme Court - Criminal Term (EDDS) Case Type: Criminal Document(s) ID: UNADAA **Your Information** Name: William Test Organization/Agency/Firm Name: DA's Office Email Address: wtest@mail.com Phone: 123-456-7890 Represented Party: People of the State of New York Party Role: Prosecutor Case Number: 1234/2020 Case Title: People of the State of New York -vs- John Doe Motion Number: 1 Reason for sending documents: This is a test. Filing: I would like my document(s) to be filed Change My Information Documents Ready to be Sent To view a document, click the Document Type link \$0.00 MOTION-AFFIDAVIT OR AFFIRMATION IN SUPPORT-\$0.00 AFFIRMATION/AFFIDAVIT OF SERVICE-\$0.00 CERTIFICATE OF COMPLIANCE (COC) \$0.00 CERTIFICATE OF READINESS + \$0.00

### If all your information is correct, click the button below to send the documents listed above.

Cancel

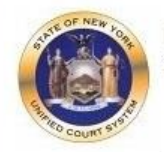

### **Please Note**

 A document sent through the Electronic Document Delivery System (EDDS) with a request for filing should be treated as filed only upon receipt of notice from the court clerk or County Clerk (or upon publication of notice on a County Clerk webpage) that the document has been accepted for filing. Filing through the EDDS does not constitute service upon any other party.

Send Documents

**Total Fees** 

- By order of the Chief Administrative Judge, documents accepted for filing through EDDS must be served on other parties by email, facsimile, or other electronic means.
- 3. EDDS should NOT be used for the filing of emergency applications. For information on filing such applications please contact the court directly.

\$0.00

### Step 8: Thank You (back to top)

Click the *Print* button to print this screen. You can also click the *Send Another Document* button to begin a new submission.

NOTE: You may need to reference your *Document ID* in future communications with the court. It is strongly recommended that you print this screen by clicking the *Print* button and/or make a note of your *Document ID* before exiting the screen.

# New York State Unified Court System

### Thank You

Your documents have been sent to the court you selected. You will receive an e-mail notification when your documents have been received. Please use the document(s) id below when referencing this submission.

Court: Monroe County Court - Criminal Term (EDDS) Case Type: Criminal Document(s) ID: 1SLE30

### Information Received

Name: William Test Organization/Agency/Firm Name: DA's Office Email Address: wtest@mail.com Phone: 123-456-7890 Represented Party: People of the State of New York Party Role: Prosecutor Case Number: 1234/2020 Case Title: People of the State of New York -vs- John Doe Motion Number: 1 Reason for sending documents: This is a test. Filing: I would like my document(s) to be filed

#### **Documents Sent**

MOTION-

AFFIDAVIT OR AFFIRMATION IN SUPPORT-

AFFIRMATION/AFFIDAVIT OF SERVICE-

OTHER (ENTER DESCRIPTION IN FIELD BELOW) Certificate of Compliance with Discovery

OTHER (ENTER DESCRIPTION IN FIELD BELOW) Certificate of Readiness for Trial

Print

Send Another Document

### Step 9: Automated Receipt Confirmation Email (back to top)

Once you have successfully submitted your documents, you will get an automated email confirming receipt by the court [*see* example below].

After reviewing your submission, the court may either accept your documents [*see* <u>Step 10-A:</u> <u>Email Confirming Acceptance and/or Filing of Documents</u>] or return them for correction if a problem is identified [*see* <u>Step 10-B: Email Returning Documents for Correction</u>]. If you checked the *Filing* box on the *Enter Your Information* screen [*see* <u>Step 3: Enter Your Information</u>], the court will also determine if your submission meets established filing requirements and will process your documents for filing if appropriate.

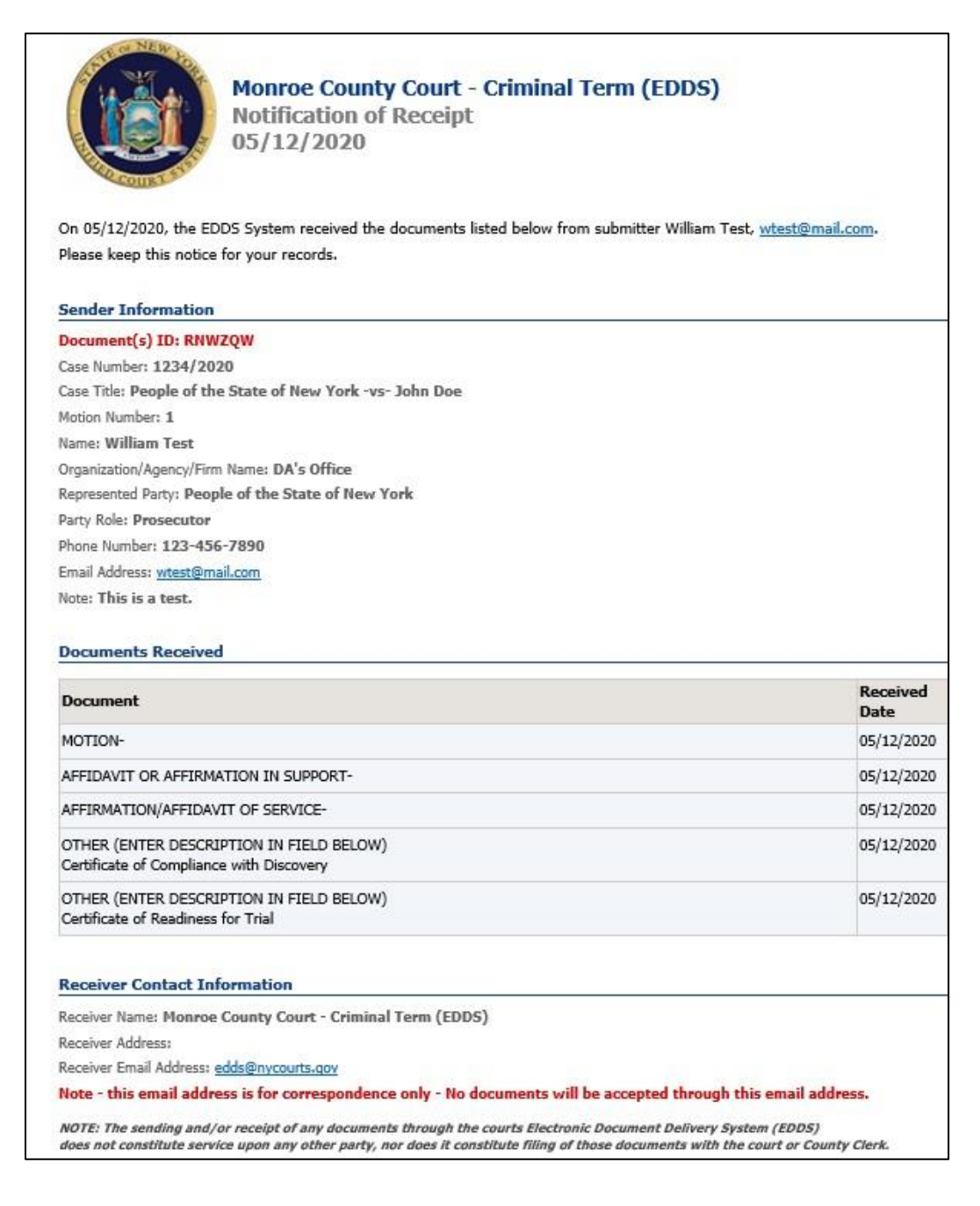

### **Step 10-A:** Email Confirming Acceptance and/or Filing of Documents (back to top)

If your documents are accepted by the court, you will receive a second email, which will include important information about your submission and directions regarding how to proceed with your case [*see* example below]. If you do not receive a second email from the court, you may contact the court using the email address found in the email confirming receipt of your submission [*see* <u>Step 9: Automated Receipt Confirmation Email</u>], but do not use this email address to send documents to the court. It is for correspondence purposes only.

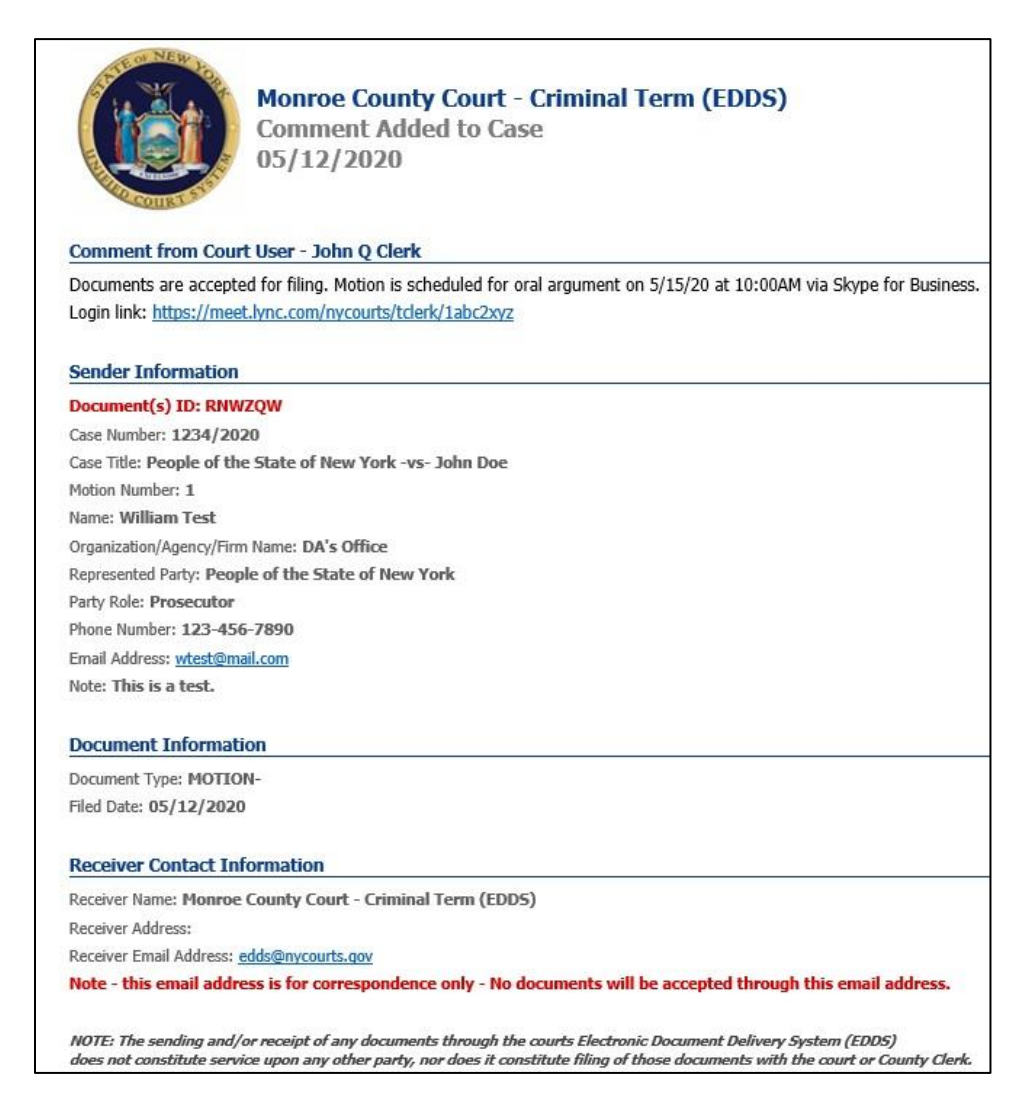

### Step 10-B: Email Returning Documents for Correction (back to top)

If your documents are returned for correction by the court, you will receive a second email, which will include important information about your submission and directions regarding how to proceed with your case [*see* example below]. If you do not receive a second email from the court, you may contact the court using the email address found in the email confirming receipt of your submission [*see* <u>Step 9: Automated Receipt Confirmation Email</u>], but do not use this email address to send documents to the court. It is for correspondence purposes only.

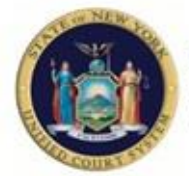

Monroe County Court - Criminal Term (EDDS) DOCUMENT RETURNED FOR CORRECTION 05/12/2020

Regarding Document(s) ID RNWZQW, the court has **not accepted the document(s)** you sent for the following reason: The Affirmation in Support and Affirmation of Service are not signed by the affiant. Resubmit the documents after they have been signed by the affiant.

#### If instructed to resend a new document, you must start the process from the beginning.

IMPORTANT: If you are re-sending a document that you have already paid for, you must choose the "Fee Previously Paid" option and include the original Document(s) ID that was sent to you with the original submission or you may be charged again.

#### Sender Information

Document(s) ID: RNW2QW Case Number: 1234/2020 Case Title: People of the State of New York -vs- John Doe Motion Number: 1 Name: William Test Organization/Agency/Firm Name: DA's Office Represented Party: People of the State of New York Party Role: Prosecutor Phone Number: 123-456-7890 Email Address: wtest@nycourts.gov Note: This is a test.

# Documents Returned on 05/12/2020 09:33 AM

| Document                                                                             | Filed Date |
|--------------------------------------------------------------------------------------|------------|
| MOTION-                                                                              | 05/12/2020 |
| AFFIDAVIT OR AFFIRMATION IN SUPPORT-                                                 | 05/12/2020 |
| AFFIRMATION/AFFIDAVIT OF SERVICE-                                                    | 05/12/2020 |
| OTHER (ENTER DESCRIPTION IN FIELD BELOW)<br>Certificate of Compliance with Discovery | 05/12/2020 |
| OTHER (ENTER DESCRIPTION IN FIELD BELOW)<br>Certificate of Readiness for Trial       | 05/12/2020 |

#### **Receiver Contact Information**

Receiver Name: Monroe County Court - Criminal Term (EDDS)

Receiver Address:

Receiver Email Address: edds@nycourts.gov

Note - this email address is for correspondence only - No documents will be accepted through this email address.

NOTE: The sending and/or receipt of any documents through the courts Electronic Document Delivery System (EDDS) does not constitute service upon any other party, nor does it constitute filing of those documents with the court or County Clerk.

# How to Review Documents Submitted via EDDS (Clerk)

You can review and process documents submitted via EDDS in the court's EDDS To-Do List as follows:

# **Step 1:** NYSCEF Home Page (back to top)

Go to the NYSCEF website at: <u>https://iapps.courts.state.ny.us/nyscef/HomePage</u> and click the *EDDS Court Processing* link.

|                                 | New York State Unified Court System                                                                                                    |
|---------------------------------|----------------------------------------------------------------------------------------------------|
|                                 | NYSCEF - New York State Courts Electronic Filing (Live System)                                                                                                    |
| Home<br>NYSCEF                  | Welcome to NYS Courts Electronic Filing (NYSCEF)                                                                                                    |
| Home<br>Unrepresented Litigants | NYSCEF is a program that permits the filing of legal papers by electronic means with the County<br>Clerk or appropriate court and offers electronic service of papers in those cases. Before filing,                                                                                                    |
| Login                           | view the authorized courts and case types for NYSCEF.                                                                                                    |
| Appellate Court                 | To e-file without an attorney, visit our <u>Unrepresented Litigants</u> website.                                                                                                    |
| Civil Court                     |                                                                                                    |
| Court of Claims                 | 1. RESOURCE CENTER STAFF ARE UNABLE TO ANSWER PHONES AT THIS TIME                                                                                                    |
| Supreme Court                   | Thank you in advance for your Patience.                                                                                                    |
| Surrogate Court                 |                                                                                                    |
| Search as Guest                 | 2. PLEASE READ BEFORE SENDING EMAILS TO THE RESOURCE CENTER<br>The NYSCEF Resource Center is only available to respond to e-mails during                                                                                                    |
| Create an Account               | regular business hours.                                                                                                    |
| Training                        | The NYSCEF Resource Center is not authorized to provide legal advice.                                                                                                    |
| Training System                 | The NYSCEF Resource Center does not have the authority to remove<br>documents from the electronic file or return documents for correction. Such a                                                                                                    |
| Register for Training           | requests must be made to the specific court or County Clerk where your action<br>or proceeding is pending.                                                                                                    |
| Training Resources              | For court contact information go to <u>NYCOURTS.GOV</u>                                                                                                    |
| Resources                       | 3 Motions and other limited documents now accented for filing in Evisting                                                                                                    |
| Forms                           | matters                                                                                                    |
| Authorized Courts               | accordance with <u>Administrative Orders Issued</u> , Commencement of new matters is<br>still restricted.                                                                                                    |
| Available Documents             | motions, cross-motions, responses, replies, notices of appeal, notes of issue and                                                                                                    |
| Rules & Legislation             | various stipulations may now be filed via NYSCEF in EXISTING MATTERS                                                                                                    |
| NYSCEF Updates                  | Persons needing to file a commencement or document not yet available for filing, who<br>believe that a new matter or document should be included in the highly restrictive<br>"essential matters" group should apply to the court by emergency application by Order<br>to Show Cause, including a detailed explanation of the applicant's rationale. |
|                                 | Contact the specific court for emergency procedures. To search for a court go to <u>NYCOURTS.GOV</u>                                                                                                    |
|                                 | E-Filing Login                                                                                                    |
|                                 | Appellate Court Supreme Civil Court                                                                                                    |
|                                 | Court of Claims Surrogate Court                                                                                                    |
|                                 | NYC Civil Court EDDS Court Processing                                                                                                    |
|                                 | 325d transferred matters ONLY (Court Use Only)                                                                                                    |
|                                 |                                                                                                    |
|                                 |                                                                                                    |

### Step 2: Login (back to top)

On the NYSCEF Login page (<u>https://iapps.courts.state.ny.us/nyscef/Login</u>), enter your *User Name* and *Password* and click the *Login* button.

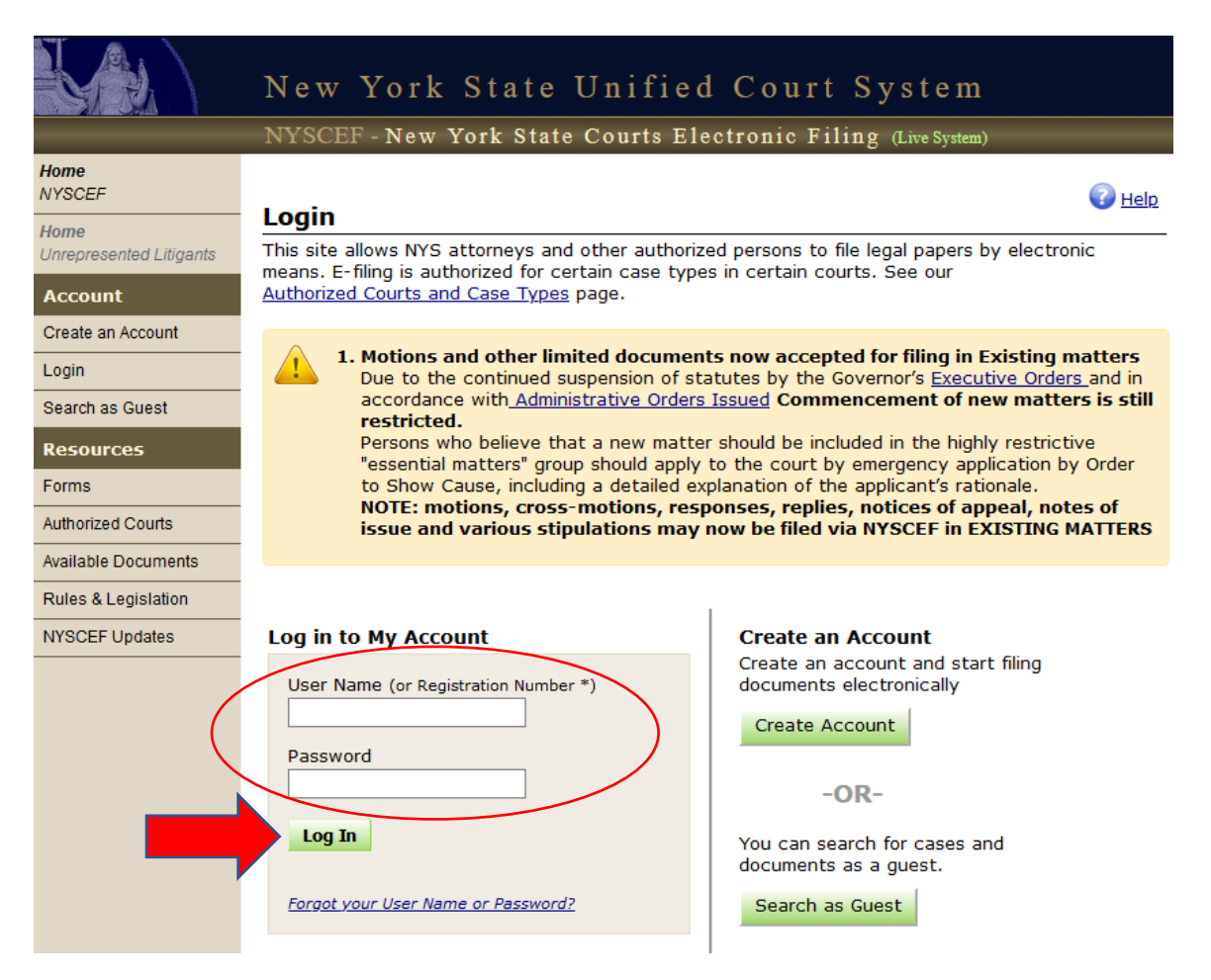

Click the EDDS To-Do List link in the Clerks menu.

|                                                   | New York State Unified Court System                                                             |
|---------------------------------------------------|-------------------------------------------------------------------------------------------------|
|                                                   | NYSCEF - New York State Courts Electronic Filing (Training System)                              |
| Home<br>NYSCEF<br>Home<br>Unrepresented Litigants | A New York State Courts E-Filing<br>Training Site                                               |
| File Documents                                    | Welcome                                                                                         |
| Appellate Court                                   | E-filing in New York state is authorized for certain case types in certain counties and courts. |
| Civil Court                                       | view all <u>Authorized Courts and Case Types</u> .                                              |
| Court of Claims                                   | The e-Filing Resource Center offers Free Hands-On Training for this website.                    |
| Criminal Court                                    |                                                                                                 |
| Supreme Court                                     | Cases Clerks                                                                                    |
| Digital Submission                                |                                                                                                 |
| Cases                                             |                                                                                                 |
| My Court's Cases                                  |                                                                                                 |
| SCAR Search                                       | > EDDS Search > EDDS To Do List                                                                 |
| Case Search                                       | > EDDS Containers                                                                               |
| Clerks                                            |                                                                                                 |
| To Do List                                        |                                                                                                 |
| Locked To Do Items                                |                                                                                                 |
| Reports                                           |                                                                                                 |
| File Court Document                               |                                                                                                 |

# **Step 4:** To-Do-List (select user group) (back to top)

Select the applicable user group in the *User Group* drop-down list. [NOTE: Most superior criminal courts have only one user group called *Intake (EDDS)*.] Click the *Find To-Do Items* button to display a list of submissions to the court via EDDS.

|                 | NYSCEF - New York State Courts Electronic F | ilino (Tive System)                    |
|-----------------|---------------------------------------------|----------------------------------------|
|                 | NISOLI NON IVIR STATE COURS DISCHOULD IN    | ······································ |
| o-Do List       |                                             | Hor                                    |
| Court           |                                             |                                        |
| Monroe County C | court - Criminal Term (EDDS)                |                                        |
|                 |                                             |                                        |
| Intake (EDDS)   |                                             |                                        |
| make (2000)     |                                             |                                        |
| Sort By         |                                             |                                        |
|                 |                                             |                                        |

## Step 5: To-Do List (submissions list) (back to top)

The submissions list is displayed below the selection options. Click the *Approve Document* link in the *To-Do Item* column to begin processing the submission.

| NYS                                                                                                    | CEF - New York State Co                                                                                                    | urts Electronic Filing (Live System)                                                                                                    |        |
|----------------------------------------------------------------------------------------------------|----------------------------------------------------------------------------------------------------|----------------------------------------------------------------------------------------------------|--------|
| o-Do List                                                                                                    |                                                                                                    |                                                                                                    | 📥 Hon  |
|                                                                                                    |                                                                                                    |                                                                                                    |        |
| Monroe County Court - C                                                                                                    | riminal Term (EDDS)                                                                                                    |                                                                                                    |        |
| Heen Crews                                                                                                    |                                                                                                    |                                                                                                    |        |
| Intake (EDDS)                                                                                                    | ~                                                                                                    |                                                                                                    |        |
| Cort Bu                                                                                                    |                                                                                                    |                                                                                                    |        |
| To-Do Item V                                                                                                    |                                                                                                    |                                                                                                    |        |
|                                                                                                    |                                                                                                    |                                                                                                    |        |
| Find To-Do Items                                                                                                    | teturn to Home Page                                                                                                    |                                                                                                    |        |
|                                                                                                    |                                                                                                    |                                                                                                    |        |
|                                                                                                    |                                                                                                    |                                                                                                    |        |
|                                                                                                    | u ron ti                                                                                                    |                                                                                                    |        |
| To process an item, click o                                                                                                    | n the <b>To Do Item</b> link                                                                                                    |                                                                                                    | 5 Iten |
| To process an item, click o<br>To Do Item                                                                                                    | n the <b>To Do Item</b> link<br>Sender's Info                                                                                                    | Main Document                                                                                                    | 5 Iter |
| To process an item, click o<br>To Do Item<br>Approve Document                                                                                                    | n the <b>To Do Item</b> link<br>Sender's Info<br><b>Mike V Hawk</b>                                                                                                    | Main Document<br>BOND (PROPOSED)                                                                                                    | 5 Iter |
| To process an item, click o<br>To Do Item<br>Approve Document<br>Intake (Non-Essential)                                                                                                    | n the <b>To Do Item</b> link<br>Sender's Info<br>Mike V Hawk<br>Document ID: APFGUK                                                                                                    | Main Document<br><u>BOND (PROPOSED)</u><br>Received: Apr 30, 2020 10:24:32 AM                                                                                                    | 5 Iter |
| To process an item, click o<br>To Do Item<br>Approve Document<br>Intake (Non-Essential)<br>Approve Document                                                                                                    | n the <b>To Do Item link</b><br>Sender's Info<br>Mike V Hawk<br>Document ID: APFGUK<br>Mike V Hawk                                                                                             | Main Document<br>BOND (PROPOSED)<br>Received: Apr 30, 2020 10:24:32 AM<br>BOND (PROPOSED)                                                                                                    | 5 Iter |
| To process an item, click o<br>To Do Item<br>Approve Documen<br>Intake (Non-Essential)<br>Approve Document<br>Intake (Non-Essential)                                                                                              | n the <b>To Do Item</b> link<br>Sender's Info<br><b>Mike V Hawk</b><br>Document ID: APFGUK<br><b>Mike V Hawk</b><br>Document ID: X6A5QT                                                        | Main Document<br>BOND (PROPOSED)<br>Received: Apr 30, 2020 10:24:32 AM<br>BOND (PROPOSED)<br>Received: May 1, 2020 12:34:35 PM                                                                                                    | 5 Iter |
| To process an item, click o<br>To Do Item<br>Approve Document<br>Intake (Non-Essential)<br>Approve Document<br>Intake (Non-Essential)                                                                                             | n the <b>To Do Item</b> link<br>Sender's Info<br>Mike V Hawk<br>Document ID: APFGUK<br>Mike V Hawk<br>Document ID: X6A5QT                                                                      | Main Document<br>BOND (PROPOSED)<br>Received: Apr 30, 2020 10:24:32 AM<br>BOND (PROPOSED)<br>Received: May 1, 2020 12:34:35 PM<br>big bond                                                                                                    | 5 Iter |
| To process an item, click o<br>To Do Item<br>Approve Document<br>Intake (Non-Essential)<br>Approve Document<br>Intake (Non-Essential)<br>Approve Document                                                                         | n the To Do Item link<br>Sender's Info<br>Mike V Hawk<br>Document ID: APFGUK<br>Mike V Hawk<br>Document ID: X6A5QT<br>Mike V Hawk                                                              | Main Document<br>BOND (PROPOSED)<br>Received: Apr 30, 2020 10:24:32 AM<br>BOND (PROPOSED)<br>Received: May 1, 2020 12:34:35 PM<br>big bond<br>JUDICIAL SUBPOENA                                                                                                    | 5 Iter |
| To process an item, click o<br>To Do Item<br>Approve Document<br>Intake (Non-Essential)<br>Approve Document<br>Intake (Non-Essential)<br>Approve Document<br>Intake (Non-Essential)                                               | n the To Do Item link<br>Sender's Info<br>Mike V Hawk<br>Document ID: APFGUK<br>Mike V Hawk<br>Document ID: X6A5QT<br>Mike V Hawk<br>Document ID: KCUP7M                                       | Main Document         BOND (PROPOSED)         Received: Apr 30, 2020 10:24:32 AM         BOND (PROPOSED)         Received: May 1, 2020 12:34:35 PM         big bond         JUDICIAL SUBPOENA         Received: May 1, 2020 12:52:24 PM                                                                                                    | 5 Iter |
| To process an item, click o<br>To Do Item<br>Approve Document<br>Intake (Non-Essential)<br>Approve Document<br>Intake (Non-Essential)<br>Approve Document<br>Intake (Non-Essential)                                               | n the To Do Item link<br>Sender's Info<br>Mike V Hawk<br>Document ID: APFGUK<br>Mike V Hawk<br>Document ID: X6A5QT<br>Mike V Hawk<br>Document ID: KCUP7M                                       | Main Document         BOND (PROPOSED)         Received: Apr 30, 2020 10:24:32 AM         BOND (PROPOSED)         Received: May 1, 2020 12:34:35 PM         big bond         JUDICIAL SUBPOENA         Received: May 1, 2020 12:52:24 PM         BOND (PROPOSED)                                                                                                    | 5 Iter |
| To process an item, click o<br>To Do Item<br>Approve Document<br>Intake (Non-Essential)<br>Approve Document<br>Intake (Non-Essential)<br>Approve Document<br>Intake (Non-Essential)<br>Approve Document<br>Intake (Non-Essential) | n the To Do Item link<br>Sender's Info<br>Mike V Hawk<br>Document ID: APFGUK<br>Mike V Hawk<br>Document ID: X6A5QT<br>Mike V Hawk<br>Document ID: KCUP7M<br>Mike A Hawk<br>Document ID: HGCGFA | Main Document         BOND (PROPOSED)         Received: Apr 30, 2020 10:24:32 AM         BOND (PROPOSED)         Received: May 1, 2020 12:34:35 PM         big bond         JUDICIAL SUBPOENA         Received: May 1, 2020 12:52:24 PM         BOND (PROPOSED)         Received: May 1, 2020 12:52:24 PM         BOND (PROPOSED)         Received: May 1, 2020 12:52:24 PM | 5 Iter |
| To process an item, click o<br>To Do Item<br>Approve Document<br>Intake (Non-Essential)<br>Approve Document<br>Intake (Non-Essential)<br>Approve Document<br>Intake (Non-Essential)<br>Approve Document<br>Intake (Non-Essential) | n the To Do Item link<br>Sender's Info<br>Mike V Hawk<br>Document ID: APFGUK<br>Mike V Hawk<br>Document ID: X6A5QT<br>Mike V Hawk<br>Document ID: KCUP7M<br>Mike A Hawk<br>Document ID: HGCGFA | Main Document         BOND (PROPOSED)<br>Received: Apr 30, 2020 10:24:32 AM         BOND (PROPOSED)<br>Received: May 1, 2020 12:34:35 PM<br>big bond         JUDICIAL SUBPOENA<br>Received: May 1, 2020 12:52:24 PM         BOND (PROPOSED)<br>Received: May 1, 2020 12:52:24 PM         BOND (PROPOSED)<br>Received: May 10, 2020 12:14:13 AM<br>document desc             | 5 Iter |
| To process an item, click o<br>To Do Item<br>Approve Document<br>Intake (Non-Essential)<br>Approve Document<br>Intake (Non-Essential)<br>Approve Document<br>Intake (Non-Essential)<br>Approve Document<br>Intake (Non-Essential) | n the To Do Item link<br>Sender's Info<br>Mike V Hawk<br>Document ID: APFGUK<br>Mike V Hawk<br>Document ID: X6A5QT<br>Mike V Hawk<br>Document ID: KCUP7M<br>Mike A Hawk<br>Mike A Hawk         | Main Document         BOND (PROPOSED)<br>Received: Apr 30, 2020 10:24:32 AM         BOND (PROPOSED)<br>Received: May 1, 2020 12:34:35 PM<br>big bond         JUDICIAL SUBPOENA<br>Received: May 1, 2020 12:52:24 PM         BOND (PROPOSED)<br>Received: May 10, 2020 11:14:13 AM<br>document desc         ORDER (PROPOSED)                                                 | 5 Iter |

### **Step 6:** To-Do Item – Process Document (review documents) (back to top)

To view a document, click the document name link (e.g., MOTION, WARRANT, SUBPOENA, etc.) in the *Document* column, and the PDF document opens in a new browser window. After reviewing the documents, click the *Process All Documents* button to process all documents associated with the submission, or click the Return All Documents button to return all documents associated with the submission. Verify that the case number is correct. If not, enter the correct number in the *Case Number* field. Note the assigned *Document ID* for entry in the case management system and to search NYSCEF for the documents after they are processed. Check the *Stamp* box to apply a file stamp to a document if desired.

|                                                                                                    | NISCEP - New TOIK State Courts Electronic Filling (Live System)                                                                                                    | _                         |
|----------------------------------------------------------------------------------------------------|----------------------------------------------------------------------------------------------------|---------------------------|
| Do Iten                                                                                                    | <b>n</b> - Process Document                                                                                                    | 📥 на                      |
| aim #: CtyCt                                                                                                    | tCrim-Monroe1                                                                                                    |                           |
| urt: Monroe                                                                                                    | e County Court - Criminal Term (EDDS)                                                                                                    |                           |
| se Type: Cri<br>ort Caption:                                                                                                    | minal<br>Monroe County Court - Criminal Term (EDDS) -v- Criminal                                                                                                    |                           |
|                                                                                                    | Full Caption   Document List   Rece                                                                                                    | ipt not availal           |
|                                                                                                    |                                                                                                    |                           |
| o return or                                                                                                    | reject a document, click the Return/Remove Document button at the bottom of the page. Sont                                                                                                    |                           |
| OTE: By sele                                                                                                    | Sent<br>cting the stamp checkbox for any document listed, you will be applying the date this document was re<br>a document increases the afficiently CECP date.                                                                                                    | ceived                    |
| tamp Docu                                                                                                    | ment                                                                                                    | Fe                        |
|                                                                                                    | <u>ION-</u> 05/15/2020 03:53 PM                                                                                                    | \$0.00                    |
|                                                                                                    | DAVIT OR AFFIRMATION IN SUPPORT- 05/15/2020 03:53 PM                                                                                                    | \$0.00                    |
| AFFI                                                                                                    | RMATION/AFFIDAVIT OF SERVICE- 05/15/2020 03:53 PM                                                                                                    | \$0.00                    |
|                                                                                                    | ER (ENTER DESCRIPTION IN FIELD RELOW)                                                                                                    | \$0.00                    |
| Certif                                                                                                    | ficate of Compliance with Discovery 05/15/2020 03:53 PM                                                                                                    |                           |
| OTHE                                                                                                    | R (ENTER DESCRIPTION IN FIELD BELOW)<br>firste of Readiness for Trial 05/15/2020 03:53 PM                                                                                                    | \$0.00                    |
|                                                                                                    |                                                                                                    |                           |
| Document to<br>Document<br>MOTION-<br>Control Nu                                                                                                    | o be Processed                                                                                                    | \$0.00                    |
| ocument to<br>Document<br>MOTION-<br>Control Nu                                                                                                    | o be Processed                                                                                                    | \$0.00                    |
| ocument to<br>Document<br>MOTION-<br>Control Nu<br>Control Nu<br>Document S                                                                                                    | Total Fees                                                                                                    | \$0.00                    |
| ocument to<br>Document<br>MOTION-<br>Control Nu<br>Control Nu<br>Document S<br>Document(<br>Name: Will                                                                                                    | Total Fees Total Fees The Processed The Document ID can be used to search for the document after it is processed                                                                                                    | \$0.00                    |
| ocument to<br>Document<br>MOTION-<br>Control Nu<br>Control Nu<br>Document S<br>Document(<br>Name: Will<br>Organizatio                                                                                                    | Total Fees                                                                                                    | \$0.00                    |
| Control Nu<br>Control Nu<br>Control Nu<br>Control Nu<br>Document S<br>Document(<br>Name: Wil<br>Organizatio<br>Phone: 12:                                                                                                    | Total Fees Total Fees The Processed The Document ID can be used to search for the document after it is processed for the document after it is processed fice 3-456-7890 The Document after it is processed                                                                                                    | \$0.00                    |
| ocument to<br>MOTION-<br>Control Nu<br>Control Nu<br>Con | Total Fees Total Fees The Processed The Document ID can be used to search for the document after it is processed fice 3-456-7890 set@mail.com ad Party: People of the State of New York                                                                                                    | <i>so.od</i><br>ch<br>i.  |
| Document to<br>MOTION-<br>Control Nu<br>Control Nu<br>Control Nu<br>Ocument S<br>Document(<br>Name: Will<br>Organizatio<br>Phone: 12:<br>Email: wte<br>Represente<br>Case Numb                                                                                                    | Total Fees         o be Processed         mber         Submitter Details         (s) ID: 1SLE30         Niam Test         on/Agency/Firm Name: D         fice         3-456-7890         est@mail.com         ed Party: People of the State of New York         ber: 1234/2020                                                                                                    | \$0.00                    |
| Document to<br>MOTION-<br>Control Nu<br>Control Nu<br>Co | Total Fees Total Fees Total Fees The Processed The Document ID can be used to search for the document after it is processed for the document after it is processed fice 3-456-7890 Est@mail.com ed Party: People of the State of New York ber: 1234/2020 People of the State of New York -vs- John Dee                                                                                                    | \$0.00                    |
| ocument to<br>MOTION-<br>Control Nu<br>Control Nu<br>Control Nu<br>Cocument S<br>Document(<br>Name: Will<br>Organizatio<br>Phone: 12<br>Email: wte<br>Represente<br>Case Numb<br>Case Title:<br>Motion Nur                                                                                                    | The Document ID can be used to search<br>for the document after it is processed<br>The Document after it is processed<br>fice<br>3-456-7890<br>est@mail.com<br>ed Party: People of the State of New York<br>ber: 1234/2020<br>People of the State of New York -vs- John Doe<br>mber: 1                                                                                                    | <i>so.od</i><br>ch<br>d.  |
| ocument to<br>MOTION-<br>Control Nu<br>Control Nu<br>Control Nu<br>Control Nu<br>Control Nu<br>Control Nu<br>Control Nu<br>Control Nu<br>Case Numb<br>Case Title:<br>Motion Nu<br>Sender No                                                                                                    | Total Fees Total Fees Total Fees The Processed The Document ID can be used to search for the document after it is processed The Document after it is processed The document after it is processed The document after it is procese | \$0.00                    |
| Document to<br>MOTION-<br>Control Nu<br>Control Nu<br>Document S<br>Document(<br>Name: Will<br>Organizatio<br>Phone: 12:<br>Email: wte<br>Represente<br>Case Numb<br>Case Title:<br>Motion Nur<br>Sender Not<br>Filing<br>The s                                                                                                    | Total Fees<br>mber<br>mber<br>Submitter Details<br>(s) ID: 1SLE30<br>Hiam Test<br>on/Agency/Firm Name: D<br>a-456-7890<br>est@mail.com<br>ed Party: People of the State of New York<br>ber: 1234/2020<br>People of the State of New York -vs- John Doe<br>mber: 1<br>te: This is a test.<br>a Requested<br>ending user has requested that this document be filed.                                                                                                    | <i>\$0.00</i><br>ch<br>i. |

### \*\*\*AT THIS POINT IN THE PROCEDURE\*\*\*

- If processing the documents, go to Steps 7-A, 7-B and 7-C.
- If returning the documents, go to Steps 8-A, 8-B and 8-C.

### **Steps for Processing Documents:**

### Step 7-A: To-Do Item – Process Document (comments) (back to top)

Add Internal Note is not applicable for EDDS submissions and should be left blank. Add Comment to Case is an optional field used only to add comments to email sent to the document submitter when the document is processed [see How to Submit Documents via EDDS, <u>Step 10-A:</u> <u>Email Confirming Acceptance and/or Filing of Documents</u>]. If a comment is entered, leave the Email Comment to Sender box checked and the Public Comment radio button selected. (The Internal Comment radio button is not used for EDDS submissions and should not be selected.) Comments for processed documents may include confirmation that the document was processed and accepted for filing and/or additional information and instructions regarding further court proceedings [see example below]. Proceed to Step 7-B: To-Do Item – Process Document (process all documents).

NOTE: Comments for documents that are returned are not entered here. They are entered on the *Return Document* screen [see <u>Step 8-B: Return Document</u>].

| Any note entered here will be visible to ONLY the court users on the next step of this route (if any).                                                                            |
|----------------------------------------------------------------------------------------------------|
|                                                                                                    |
|                                                                                                    |
| Add Comment to Case                                                                                                    |
| Add a comment to this case and send an email to any of the users selected below.                                                                                                  |
| Documents are accepted for filing. Motion is scheduled for oral argument on 5/15/20 at 10:00AM via Skype for Business. Login link: https://meet.lync.com/nycourts/tclerk/1abc2xyz |
| Email comment to Sender                                                                                                    |
| Make comment visibile to: @ Public Comment                                                                                                    |
| Interest Common (Mighto to Court Stoff ONLY)                                                                                                    |

### Step 7-B: To-Do Item – Process Document (process all documents) (back to top)

Click the *Process All Listed Documents* button to process all documents associated to the submission. Proceed to *Step 7-C: To-Do Item Complete*.

| Cancel | Cancel & Lock | Forward | Return All Listed Documents | Process All Listed Documents |
|--------|---------------|---------|-----------------------------|------------------------------|
|        |               |         |                             |                              |
|        |               |         |                             |                              |

# Step 7-C: To-Do Item Complete (back to top)

After the document is processed, confirmation displays on the *To-Do Item Complete* screen. Document processing is now complete.

| New York State Unified Cour                                                | t System                 |
|----------------------------------------------------------------------------|--------------------------|
| NYSCEF - New York State Courts Electronic F                                | filing (Training System) |
| DDS - To Do Item Complete                                                  | 📥 Home                   |
| Court: Kings County Court - Criminal Term (Edds)<br>Document(s) ID: HGCGFA |                          |
| Review completed.<br>Received Date: 05/10/2020                             |                          |
| Document                                                                   |                          |
| BOND (PROPOSED)<br>document desc                                           |                          |
| OTHER (ENTER DESCRIPTION IN FIELD BELOW)                                   |                          |

Return to To-Do List Return to Home Page

### **Step 8-A:** To-Do Item – Process Document (return all documents) (back to top)

Click the *Return All Listed Documents* button to return all the documents associated to the submission for correction. Proceed to *Step 8-B: Return Document*.

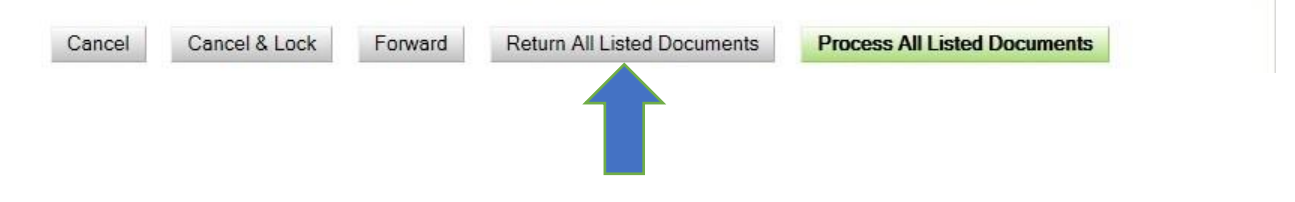

### **Step 8-B:** Return Document (back to top)

Enter a reason why the documents are being returned in the *Reason for Return* field, which is included in the automated email sent to the document submitter [*see* How to Submit Documents via EDDS, <u>Step 10-B: Email Returning Documents for Correction</u>]. Click the *Return All Listed Documents* button. Proceed to *Step 8-C: Return Document Confirmation*.

| DDS - Retu                         | n Document                                          | <u> Ho</u>                                           |
|------------------------------------|-----------------------------------------------------|------------------------------------------------------|
| Court: Kings Cou<br>Document(s) II | nty Court - Criminal Term (EDDS)<br>: MICBHS        |                                                      |
|                                    |                                                     |                                                      |
| Enter the reaso                    | n for returning the documents listed be             | ow. Please note that all documents will be returned. |
| Documents R                        | eceived                                             |                                                      |
| Document                           |                                                     | Status                                               |
|                                    |                                                     |                                                      |
| WARRANT (PRO                       | POSED)                                              | Pending                                              |
| WARRANT (PRO                       | POSED)                                              | Pending                                              |
| WARRANT (PRO                       | POSED)<br>turn<br>instrument was provided with your | Pending<br>arrest warrant request. Resubmit          |

After the document is returned, confirmation displays on the *Return Document Confirmation* screen. Document return is now complete.

|                                    | New York State Unified Court System                                   |      |
|------------------------------------|-----------------------------------------------------------------------|------|
|                                    | NYSCEF - New York State Courts Electronic Filing (Training System)    | )    |
| EDDS - Retu                        | rn Document Confirmation                                              | Home |
| Court: Kings Cou<br>Document(s) II | unty Court - Criminal Term (Edds)<br>): MICBHS                        |      |
| The following de                   | ocuments have been returned to the user as "Returned for Correction". |      |
| Received Date                      | :: 05/28/2020                                                         |      |
| Document                           |                                                                       |      |
| WARRANT (PRO                       | POSED)                                                                |      |
|                                    |                                                                       |      |
| Poturo to ToDo I                   | Paturn to Home Page                                                   |      |

### After the Document Is Reviewed and Processed (back to top)

It is recommended that you complete the following case management system tasks after the document review is completed and the EDDS submission is accepted:

- Enter and schedule motions
- Enter other applicable case outcomes (e.g., adjournments, securing orders, etc.)
- Enter the assigned EDDS Document ID in the applicable comment or remarks field
- Schedule court dates as required (e.g., arraignments, bail review, etc.)
- Send notification to parties as required
- You can preserve submitted documents and prevent unauthorized access to confidential information contained in documents downloaded to your computer until the documents can be added to the official court file as follows:
  - If using UCMS, save the PDF files to your computer. Upload the files to the corresponding case in UCMS and then delete the PDF files from your computer.
  - If using CRMS or ADBM, save the PDF files to a shared folder that is password protected and ensure that only appropriate staff have access to the folder. Create different folders for different intake groups if necessary. Delete the PDF files from your computer once the documents are added to the official court file.
- Proceed as normally

You can retrieve processed EDDS documents using either the *EDDS Search* link (*see* Steps 1-A to 1-C) or the *EDDS Containers* link (*see* Steps 2-A to 2-D) on the NYSCEF home page as follows:

### **Step 1-A:** NYSCEF Home Page (back to top)

To search by *Document ID*, click the *EDDS Search* link in the *Cases* menu.

|                                                   | New York State Unified Court System                                                             |
|---------------------------------------------------|-------------------------------------------------------------------------------------------------|
|                                                   | NYSCEF - New York State Courts Electronic Filing (Training System)                              |
| Home<br>NYSCEF<br>Home<br>Unrepresented Litigants | New York State Courts E-Filing<br>Training Site                                                 |
| File Documents                                    | Welcome                                                                                         |
| Appellate Court                                   | E-filing in New York state is authorized for certain case types in certain counties and courts. |
| Civil Court                                       |                                                                                                 |
| Court of Claims                                   | The e-Filing Resource Center offers Free Hands-On Training for this website.                    |
| Criminal Court                                    |                                                                                                 |
| Supreme Court                                     | Cases Clerks                                                                                    |
| Digital Submission<br>Cases<br>My Court's Cases   |                                                                                                 |
| SCAR Search<br>Case Search<br>Clerks              | > EDDS Search > EDDS To Do List<br>> EDDS Containers                                            |
| To Do List                                        |                                                                                                 |
| Locked To Do Items                                |                                                                                                 |
| Reports                                           |                                                                                                 |
| File Court Document                               |                                                                                                 |

### Step 1-B: Document Search (back to top)

Enter the *Document ID* [see How to Review Documents Submitted via EDDS, <u>Step 6: To-Do List (review</u> <u>documents</u>)]. Click the *Search* button.

|                                 | New York State Unified Court System                                                                    |
|---------------------------------|----------------------------------------------------------------------------------------------------|
| Home<br>NYSCEF                  | Electronic Document Delivery System: Document Search                                                   |
| Home<br>Unrepresented Litigants | Enter a Document(s) ID to search. The document id is a number/letter code that is generated with every |
| File Documents                  | printed on the confirmation email (Example: <b>Document(s) ID: ABC123</b> ).                           |
| Appellate Court                 |                                                                                                    |
| Civil Court                     | Document(s) ID:                                                                                        |
| Court of Claims                 | Search                                                                                                 |
| Supreme Court                   |                                                                                                    |
| Digital Submission              |                                                                                                    |

### **Step 1-C:** Search Results (back to top)

To view a document, click the document name link (e.g., MOTION, WARRANT, SUBPOENA, etc.) in the *Document Type* column, and the PDF document opens in a new browser window. If a filed stamp was not already applied on the *Process Document* page [*see* How to Review Documents Submitted via EDDS, <u>Step 6: To-Do List (review documents)</u>], you may check the *Stamp* box and click the *Stamp Documents* button to apply a file stamp to a document if desired.

|                                                                                                    | NYSCEF - New York State Courts Electronic Filing (Live System)                                                                                                    |                                                                         |
|----------------------------------------------------------------------------------------------------|----------------------------------------------------------------------------------------------------|-------------------------------------------------------------------------|
| ne<br>SCEF                                                                                                   | Electronic Document Delivery System: Search Results                                                                                                    |                                                                         |
| <b>ne</b><br>epresented Litigants                                                                            | Sender's Information                                                                                                    |                                                                         |
| e Documents                                                                                                  | Name: William Test                                                                                                    |                                                                         |
| ellate Court                                                                                                 | Organization/Agency/Firm Name: DA's Office                                                                                                    |                                                                         |
| Court                                                                                                    | Email Address: wtest@mail.com                                                                                                    |                                                                         |
| Int of Claims                                                                                                | Phone: 123-456-7890                                                                                                    |                                                                         |
| reme Court                                                                                                   | Filing: Sender requested the document(c) to be filed                                                                                                    |                                                                         |
| tal Submission                                                                                               | Thing. Sender requested the document(5) to be med                                                                                                    |                                                                         |
|                                                                                                    | Case Information                                                                                                    |                                                                         |
| Court's Cases                                                                                                | Case Number: 1234/2020                                                                                                    |                                                                         |
| Court's Cases                                                                                                | Case Title: People of the State of New York -vs- John Doe                                                                                                    |                                                                         |
| AR Search                                                                                                    | Represented Party: People of the State of New York                                                                                                    |                                                                         |
| e Search                                                                                                    | Party Role: Prosecutor                                                                                                    |                                                                         |
|                                                                                                    |                                                                                                    |                                                                         |
| erks                                                                                                    | Motion Number: 1                                                                                                    |                                                                         |
| Do List                                                                                                    | Motion Number: 1 Document(s) ID: RNWZQW                                                                                                    |                                                                         |
| e <b>rks</b><br>Do List<br>sked To Do Items                                                                  | Motion Number: 1<br>Document(s) ID: RNWZQW                                                                                                    |                                                                         |
| erks<br>Do List<br>ked To Do Items<br>ports                                                                  | Motion Number: 1<br>Document(s) ID: RNWZQW<br>Documents Delivered - May 12, 2020 5:29:59 PM                                                                                                    | <b>Ch. I</b>                                                            |
| erks<br>Do List<br>cked To Do Items<br>ports<br>e Court Document                                             | Motion Number: 1 Document(s) ID: RNWZQW Documents Delivered - May 12, 2020 5:29:59 PM Stamp Document Type Comment NOTION                                                                                                    | Status                                                                  |
| erks<br>Do List<br>ked To Do Items<br>ports<br>e Court Document<br>ministrative                              | Motion Number: 1 Document(s) ID: RNWZQW Documents Delivered - May 12, 2020 5:29:59 PM Stamp Document Type Comment MOTION-                                                                                                    | Status<br>Processed                                                     |
| erks Do List Court Do Items Court Document ministrative Account                                              | Motion Number: 1 Document(s) ID: RNWZQW  Documents Delivered - May 12, 2020 5:29:59 PM Stamp Document Type Comment  MOTION- AFFIDAVIT OR AFFIRMATION IN SUPPORT-                                                                                                    | Status<br>Processed<br>Processed                                        |
| erks<br>Do List<br>ked To Do Items<br>ports<br>Court Document<br>ninistrative<br>r Account<br>count Settings | Motion Number: 1 Document(s) ID: RNWZQW  Documents Delivered - May 12, 2020 5:29:59 PM  Stamp Document Type Comment  MOTION-  AFFIDAVIT OR AFFIRMATION IN SUPPORT- AFFIRMATION/AFFIDAVIT OF SERVICE-                                                                                                    | Status<br>Processed<br>Processed<br>Processed                           |
| erks Do List Do List Cked To Do Items ports Court Document ministrative / Account count Settings pout        | Motion Number: 1         Document(s) ID: RNWZQW         Documents Delivered - May 12, 2020 5:29:59 PM         Stamp       Document Type         Comment         MOTION-         AFFIDAVIT OR AFFIRMATION IN SUPPORT-         AFFIRMATION/AFFIDAVIT OF SERVICE-         OTHER (ENTER DESCRIPTION IN FIELD BELOW)       Certificate of Compliance with Discovery                                                                                                    | Status<br>Processed<br>Processed<br>Processed<br>Processed              |
| erks Do List Additional Contents Court Document Ininistrative Account Court Settings Out                     | Motion Number: 1         Document(s) ID: RNWZQW         Documents Delivered - May 12, 2020 5:29:59 PM         Stamp Document Type Comment         MOTION-         AFFIDAVIT OR AFFIRMATION IN SUPPORT-         AFFIDAVIT OR AFFIRMATION IN SUPPORT-         AFFIRMATION/AFFIDAVIT OF SERVICE-         OTHER (ENTER DESCRIPTION IN FIELD BELOW)       Certificate of Compliance with Discovery         OTHER (ENTER DESCRIPTION IN FIELD BELOW)       Certificate of Readiness for Trial                                                                                                    | Status<br>Processed<br>Processed<br>Processed<br>Processed<br>Processed |
| erks Do List Cked To Do Items ports Court Document ministrative / Account count Settings gout                | Motion Number: 1         Document(s) ID: RNWZQW         Documents Delivered - May 12, 2020 5:29:59 PM         Stamp       Document Type         Omment         MOTION-         AFFIDAVIT OR AFFIRMATION IN SUPPORT-         AFFIDAVIT OR AFFIRMATION IN SUPPORT-         OTHER (ENTER DESCRIPTION IN FIELD BELOW)         Certificate of Compliance with Discovery         OTHER (ENTER DESCRIPTION IN FIELD BELOW)         Certificate of Readiness for Trial                                                                                                    | Status<br>Processed<br>Processed<br>Processed<br>Processed              |
| erks Do List Cked To Do Items ports e Court Document Iministrative y Account count Settings gout             | Motion Number: 1         Document(s) ID: RNWZQW         Documents Delivered - May 12, 2020 5:29:59 PM         Stamp       Document Type         MOTION-         AFFIDAVIT OR AFFIRMATION IN SUPPORT-         AFFIDAVIT OR AFFIRMATION IN SUPPORT-         AFFIRMATION/AFFIDAVIT OF SERVICE-         OTHER (ENTER DESCRIPTION IN FIELD BELOW)         Certificate of Compliance with Discovery         OTHER (ENTER DESCRIPTION IN FIELD BELOW)         Certificate of Readiness for Trial                                                                                                    | Status<br>Processed<br>Processed<br>Processed<br>Processed              |
| erks Do List Cked To Do Items ports e Court Document ministrative y Account count Settings gout              | Motion Number: 1         Document(s) ID: RNWZQW         Documents Delivered - May 12, 2020 5:29:59 PM         Stamp       Document Type         MOTION-         AFFIDAVIT OR AFFIRMATION IN SUPPORT-         AFFIDAVIT OR AFFIRMATION IN SUPPORT-         OTHER (ENTER DESCRIPTION IN FIELD BELOW)         Certificate of Compliance with Discovery         OTHER (ENTER DESCRIPTION IN FIELD BELOW)         Certificate of Readiness for Trial         Stamp Documents         To stamp the document(s) listed above:         1. Check the box next to each document                                                                                                    | Status<br>Processed<br>Processed<br>Processed<br>Processed              |
| erks Do List Cked To Do Items ports e Court Document ministrative y Account count Settings gout              | Motion Number: 1         Document(s) ID: RNWZQW         Stamp       Document Type         Omment       MOTION-         AFFIDAVIT OR AFFIRMATION IN SUPPORT-         AFFIDAVIT OR AFFIRMATION IN SUPPORT-         OTHER (ENTER DESCRIPTION IN FIELD BELOW)         Certificate of Compliance with Discovery         OTHER (ENTER DESCRIPTION IN FIELD BELOW)         Certificate of Readiness for Trial         Stamp Documents         To stamp the document(s) listed above:         1. Check the box next to each document         2. Verify the case number entered by the sender                                                                                                    | Status<br>Processed<br>Processed<br>Processed<br>Processed              |
| erks Do List Cked To Do Items ports e Court Document ministrative y Account count Settings gout              | Motion Number: 1         Document(s) ID: RNWZQW         Stamp       Document Type         Omment         MOTION-         AFFIDAVIT OR AFFIRMATION IN SUPPORT-         AFFIDAVIT OR AFFIRMATION IN SUPPORT-         OTHER (ENTER DESCRIPTION IN FIELD BELOW)         Certificate of Compliance with Discovery         OTHER (ENTER DESCRIPTION IN FIELD BELOW)         Certificate of Readiness for Trial         Stamp Documents         To stamp the document(s) listed above:         1. Check the box next to each document         2. Verify the case number entered by the sender         3. If needed, update the filed date                                                                                                    | Status<br>Processed<br>Processed<br>Processed<br>Processed              |
| erks Do List Cked To Do Items ports Court Document ministrative / Account count Settings pout                | Motion Number: 1         Document(s) ID: RNWZQW         Stamp       Document Type         Omment       MOTION-         AFFIDAVIT OR AFFIRMATION IN SUPPORT-         AFFIDAVIT OR AFFIRMATION IN SUPPORT-         OTHER (ENTER DESCRIPTION IN FIELD BELOW)         Certificate of Compliance with Discovery         OTHER (ENTER DESCRIPTION IN FIELD BELOW)         Certificate of Readiness for Trial         Stamp Documents         To stamp the document(s) listed above:         1. Check the box next to each document         2. Verify the case number entered by the sender         3. If needed, update the filed date                                                                                                    | Status<br>Processed<br>Processed<br>Processed<br>Processed              |
| erks Do List Cked To Do Items ports e Court Document ministrative y Account count Settings gout              | Motion Number: 1         Document(s) ID: RNWZQW         Stamp       Document Type         Omment       MOTION-         AFFIDAVIT OR AFFIRMATION IN SUPPORT-         AFFIDAVIT OR AFFIRMATION IN SUPPORT-         OTHER (ENTER DESCRIPTION IN FIELD BELOW)         Certificate of Compliance with Discovery         OTHER (ENTER DESCRIPTION IN FIELD BELOW)         Certificate of Readiness for Trial         Stamp Documents         To stamp the document(s) listed above:         1. Check the box next to each document         2. Verify the case number entered by the sender         3. If needed, update the filed date         To update the case number and/or filed date, enter the new information below.         The new case number and/or filed date will be applied to the stamp.                                                          | Status<br>Processed<br>Processed<br>Processed<br>Processed              |
| erks Do List Cked To Do Items ports e Court Document ministrative y Account count Settings gout              | Motion Number: 1         Document(s) ID: RNWZQW         Stamp       Document Type         Omment         MOTION-         AFFIDAVIT OR AFFIRMATION IN SUPPORT-         AFFIRMATION/AFFIDAVIT OF SERVICE-         OTHER (ENTER DESCRIPTION IN FIELD BELOW)         Certificate of Compliance with Discovery         OTHER (ENTER DESCRIPTION IN FIELD BELOW)         Certificate of Readiness for Trial         Stamp Documents         To stamp the document(s) listed above:         . Check the box next to each document         . Verify the case number entered by the sender         . If needed, update the filed date         To update the case number and/or filed date, enter the new information below.         The new case number and/or filed date will be applied to the stamp.         New Case Number       Update Filed Date (mm/dd/yyyy) | Status<br>Processed<br>Processed<br>Processed<br>Processed              |

# **Step 2-A:** NYSCEF Home Page (back to top)

To search by *Container*, click the *EDDS Containers* link in the *Cases* menu.

|                                                   | New York State Unified Court System                                                             |
|---------------------------------------------------|-------------------------------------------------------------------------------------------------|
|                                                   | NYSCEF - New York State Courts Electronic Filing (Praining System)                              |
| Home<br>NYSCEF<br>Home<br>Unrepresented Litigants | New York State Courts E-Filing     Training Site                                                |
| File Documents                                    | Welcome                                                                                         |
| Appellate Court                                   | E-filing in New York state is authorized for certain case types in certain counties and courts. |
| Civil Court                                       | view an <u>Authorized Courts and Case Types</u> .                                               |
| Court of Claims                                   | The e-Filing Resource Center offers Free Hands-On Training for this website.                    |
| Criminal Court                                    |                                                                                                 |
| Supreme Court                                     | Cases Clerks                                                                                    |
| Digital Submission                                |                                                                                                 |
| Cases                                             |                                                                                                 |
| My Court's Cases                                  |                                                                                                 |
| SCAR Search                                       | > EDDS Search > EDDS To Do List                                                                 |
| Case Search                                       | > EDDS Containers                                                                               |
| Clerks                                            |                                                                                                 |
| To Do List                                        |                                                                                                 |
| Locked To Do Items                                |                                                                                                 |
| Reports                                           |                                                                                                 |
| File Court Document                               |                                                                                                 |

# **Step 2-B:** Container Search (select container and date) (back to top)

Select the *Container* from the *Container* drop-down list. Enter the date or date range that you wish to search. Click the *Search* button.

| NYSCEF - New York State Courts Electronic Filing (Preinceg System)   Electronic Document Delivery System: Container Search Select a court to load the available containers. You will also be able to search by date.   Court   Kings County Court - Criminal Term (EDDS)    Find Containers   Warrant Application   Start Date (mm/dd/yyyy)   05/01/2020                                                                                                    |  |
|----------------------------------------------------------------------------------------------------|--|
| Electronic Document Delivery System: Container Search Select a court to load the available containers. You will also be able to search by date. Court Kings County Court - Criminal Term (EDDS)  Find Containers Container Warrant Application End Date (mm/dd/yyyy) 05/01/2020 D5/28/2020                                                                                                    |  |
| Start Date (mm/dd/yyyy) End Date (mm/dd/yyyy)<br>05/01/2020                                                                                                    |  |
| Select a court to load the available containers. You will also be able to search by date. Court Kings County Court - Criminal Term (EDDS)  Find Containers Container Warrant Application Start Date (mm/dd/yyyy) D5/01/2020 D5/28/2020                                                                                                    |  |
| Court         Kings County Court - Criminal Term (EDDS)        Find Containers         Container         Warrant Application          Start Date (mm/dd/yyyy)       End Date (mm/dd/yyyy)         05/01/2020       ())                                                                                                    |  |
| Court       Kings County Court - Criminal Term (EDDS)        Find Containers         Container       Warrant Application          Start Date (mm/dd/yyyy)       End Date (mm/dd/yyyy)       05/01/2020         05/01/2020       III       05/28/2020                                                                                                    |  |
| Kings County Court - Criminal Term (EDDS)       Find Containers         Container       Warrant Application         Start Date (mm/dd/yyyy)       End Date (mm/dd/yyyy)         05/01/2020       05/28/2020                                                                                                    |  |
| Container<br>Warrant Application<br>Start Date (mm/dd/yyyy)<br>05/01/2020                                                                                                    |  |
| Container<br>Warrant Application<br>Start Date (mm/dd/yyyy)<br>05/01/2020<br>Start Date (mm/dd/yyyy)<br>05/28/2020                                                                                                    |  |
| Warrant Application         Image: Constraint of the second second s |  |
| Start Date (mm/dd/yyyy)         End Date (mm/dd/yyyy)           05/01/2020         05/28/2020                                                                                                    |  |
|                                                                                                    |  |
|                                                                                                    |  |
|                                                                                                    |  |
|                                                                                                    |  |
|                                                                                                    |  |
| Cancel Search                                                                                                    |  |

The submissions list is displayed below the selection options. Click the *Document ID* link in the *Unique Identifier* column to view the sender information and list of documents associated to the submission.

| New York State Unified Court System                                |
|--------------------------------------------------------------------|
| NYSCEF - New York State Courts Electronic Filing (Training System) |

### Electronic Document Delivery System: Container Search

Select a court to load the available containers. You will also be able to search by date.

| Kings County Court - Criminal Term (EDDS) $\vee$ |                                     |                                                                                |  |  |
|--------------------------------------------------|-------------------------------------|--------------------------------------------------------------------------------|--|--|
|                                                  |                                     |                                                                                |  |  |
| ation                                            | ~                                   |                                                                                |  |  |
| m/dd/yyyy)                                       | End Date (mm                        | /dd/yyyy)                                                                      |  |  |
|                                                  | 05/28/2020                          |                                                                                |  |  |
|                                                  | ourt - Crimi<br>ation<br>m/dd/yyyy) | ourt - Criminal Term (EDDS)<br>ation<br>m/dd/yyyy) End Date (mm,<br>05/28/2020 |  |  |

### Sort By: Received Date (asc) V Sort

| Unique Identifier | Received Date | Filer       | Email                 |  |
|-------------------|---------------|-------------|-----------------------|--|
| THWHVO            | 05/03/2020    | Romacho, J. | jromacho@nycourts.gov |  |
| DLQE1V            | 05/07/2020    | hawk, m.    | mhabich@nycourts.gov  |  |
| MICBHS            | 05/28/2020    | Test, W.    | wtest@mail.com        |  |

Cancel

Search

### Step 2-D: Search Results (back to top)

To view a document, click the document name link (e.g., MOTION, WARRANT, SUBPOENA, etc.) in the *Document Type* column, and the PDF document opens in a new browser window. If a filed stamp was not already applied on the *Process Document* page [*see* How to Review Documents Submitted via EDDS, <u>Step 6: To-Do List (review documents)</u>], you may check the *Stamp* box and click the *Stamp Documents* button to apply a file stamp to the document if desired.

# New York State Unified Court System

NYSCEF - New York State Courts Electronic Filing (Training System)

### Electronic Document Delivery System: Search Results

### Sender's Information

Name: William Test

Organization/Agency/Firm Name: DA's Office

Email Address: wtest@mail.com

Phone: 123-456-7890

Sender Notes: This is a test.

Filing: Sender requested the document(s) to be filed

### **Case Information**

Case Number: 1234/2020

Case Title: People of the State of New York -vs- John Doe Represented Party: People of the State of New York Party Role: Prosecutor Motion Number: 1

Document(s) ID: MICBHS

| Documents Delivered - May 28, 2020 1:36:55 PM                       |                |                                |                   |                         |
|---------------------------------------------------------------------|----------------|--------------------------------|-------------------|-------------------------|
| Stamp                                                               | Document Ty    | pe                             | Comment           | Status                  |
|                                                                     | WARRANT (P     | ROPOSED]                       |                   | Returned for Correction |
| Stamp                                                               | Documents      |                                |                   |                         |
| To stamp the document(s) listed above:                              |                |                                |                   |                         |
| 1. Check the box next to each document                              |                |                                |                   |                         |
| 2. Verify the case number entered by the sender                     |                |                                |                   |                         |
| 3. If needed, update the filed date                                 |                |                                |                   |                         |
| To undat                                                            | e the case num | her and/or filed date, enter t | he new informativ | on helow                |
| The new case number and/or filed date will be applied to the stamp. |                |                                |                   |                         |
| New Ca                                                              | se Number      | Update Filed Date (mm/dd/y     | лууу)             |                         |
| 1234/202                                                            | 20             | (III)                          | Stamp E           | Documents               |
| -                                                                   |                |                                |                   |                         |
|                                                                     |                |                                |                   |                         |
| Search F                                                            | DDS Again      |                                |                   |                         |
| Search                                                              | .005 Again     |                                |                   |                         |